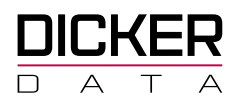

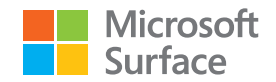

## Onboarding Steps for the Reseller Registration Portal

## Please complete the following process to become a Authorised Surface Reseller with Dicker Data NZ.

- 1. Open an InPrivate session using Microsoft Edge.
- 2. Visit https://reseller.microsoftcrmportals.com
- 3. Select Sign In in the upper right corner

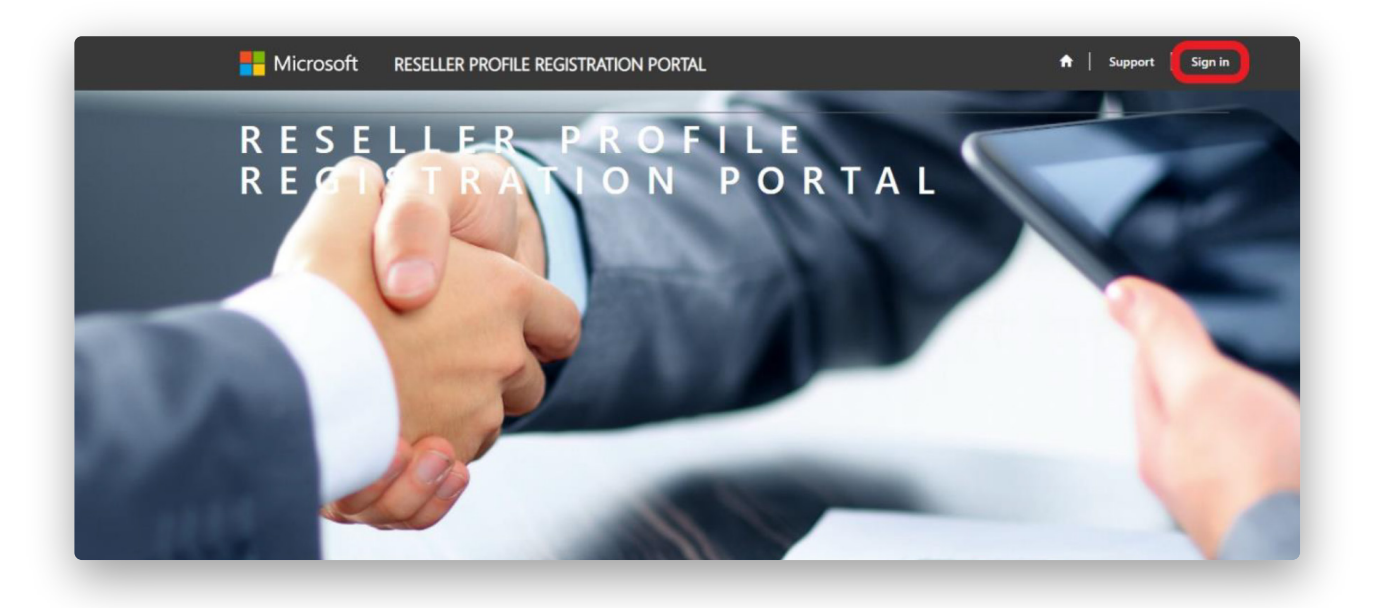

- 4. Select the appropriate login option based on where your organization's MPN ID is managed. If your organization does not have an MPN ID, please reach out to the **<u>Regional Service Center</u>** for assistance as this is a prerequisite for the program.
- 5. Note: If you receive an error when logging in, please ensure the email you are using to sign in with is associated with your organization's MPN ID as that is how the tool authenticates you as a user.

**Note:** Having issues with onboard? Contact <u>DRO@microsoft.com</u> for assistance. Please include a screenshot or error log and your organization's MPN ID.Once you reach the Partner Enrolment List, please select "Enrol Organization" and continue with the registration.

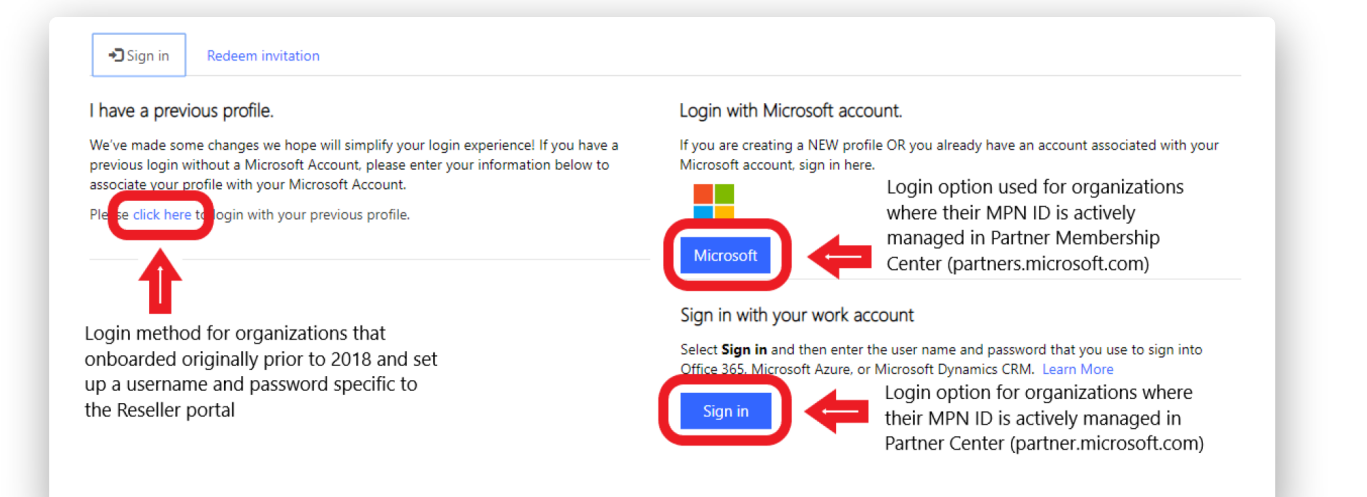

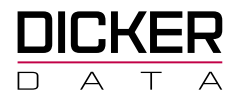

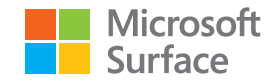

8. Fill out the User Profile and select Save & Next.

| Your Information * indicates Required field |                |  |
|---------------------------------------------|----------------|--|
| First Name *                                | Last Name *    |  |
| E-mail                                      | Business Phone |  |
|                                             |                |  |

9. Select Enroll Organization.

|                      |                             | Search   | <b>Q</b> Enroll Organization |
|----------------------|-----------------------------|----------|------------------------------|
| Legal Company Name 🕇 | MPN Organization Partner ID | MPN Loca | ation/HQ ID                  |
| -                    |                             |          |                              |

- 10. When you land on the Enrollment form, select your **Organization** and **Location** MPN IDs in the drop-down fields. This will populate most of the required fields. Ensure all are correct and add your **organization's website**.
- 11. Select **Next** to continue.

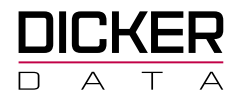

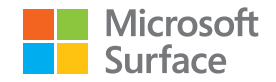

6. If you receive the below screen, please select Personal Account.

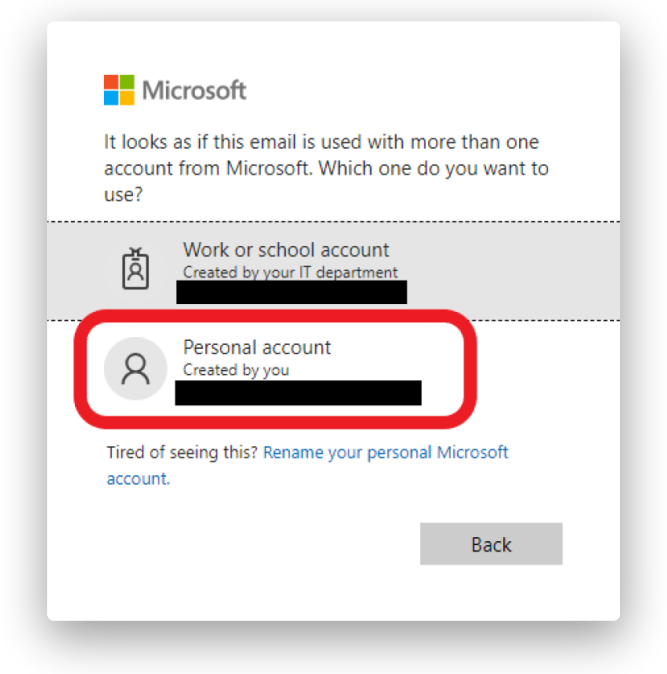

7. If you receive the below screen, please select Microsoft Account.

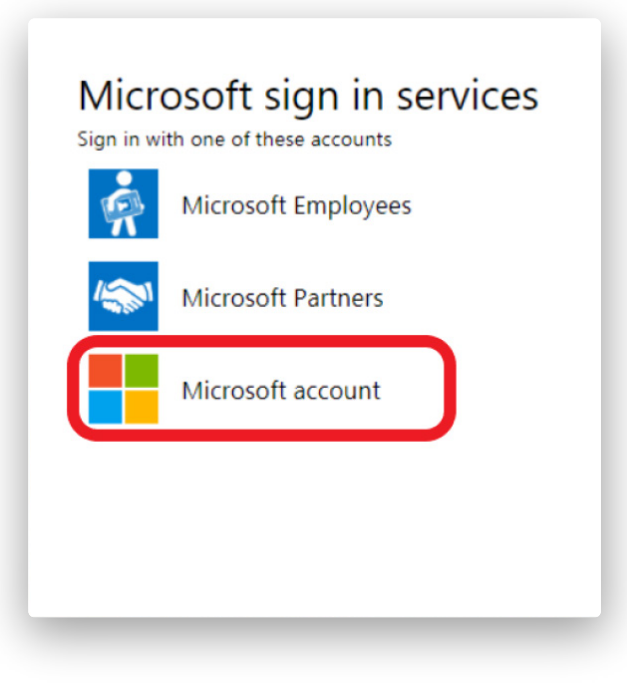

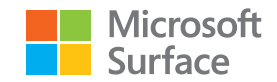

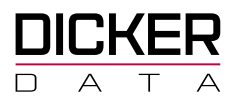

| MPN Organization Partner ID *                                                   | MPN Location/HQ ID *   |
|---------------------------------------------------------------------------------|------------------------|
| DBA Name                                                                        |                        |
|                                                                                 |                        |
| Legal Business Profile                                                          |                        |
| Company Address Line 1 *                                                        | Company Address Line 2 |
| City Name *                                                                     | State/Province *       |
| Region *                                                                        | Country *              |
| TIP/Postal Code *                                                               | Q.                     |
|                                                                                 |                        |
| I would like to receive Surface partner marketing communications from Microsoft |                        |
|                                                                                 |                        |
| Déces Esternet                                                                  |                        |

12. Input the four required contacts using the **Contact Details** button.

| Portal - All Contacts       | Contact Details |      |       |        |  |
|-----------------------------|-----------------|------|-------|--------|--|
| roduct 🕇                    | Contact Type    | Name | Email | Mobile |  |
| There are no records to div | splay.          |      |       |        |  |

- 13. Agree to the terms and conditions
- 14. Note: You will need to use the **click here** link to open the terms and conditions and scroll all the way to the bottom before you are able to check the box and proceed.
- 15. Select Save & Next

| pecome a reseller.        |                            |                                           |
|---------------------------|----------------------------|-------------------------------------------|
|                           |                            |                                           |
|                           |                            |                                           |
|                           |                            |                                           |
| act details BEFORE you go | o the next step.           |                                           |
|                           |                            |                                           |
| ta                        | tact details BEFORE you go | tact details BEFORE you go the next step. |

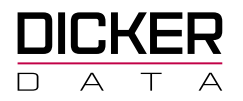

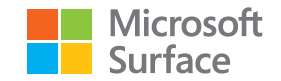

- 16. Use the **Associate** button to request an association to your preferred distributor.
- **17.** Note: You can select multiple distributors by completing the process for the first then using the associate button to go through the process again.
- 18. Once you see an In-review status, the onboarding is complete and your request will begin the approval process

| Associate                        |         |              |                       |                            |                 |                        |                  |
|----------------------------------|---------|--------------|-----------------------|----------------------------|-----------------|------------------------|------------------|
| Name 🕇                           | Product | Submitted On | Associated<br>Partner | Associated<br>Partner Type | Reseller Status | Distributor<br>Country | Reseller Country |
|                                  |         |              |                       |                            |                 |                        |                  |
| There are no records to display. |         |              |                       |                            |                 |                        |                  |

Having issues with onboard? Contact <u>DRO@microsoft.com</u> for assistance. Please include a screenshot or error log and your organization's MPN ID.